# [Erro 2109] Não foi possível encontrar referência de Código Fiscal de Operação para o item [XXXX].

# Assunto

[Erro 2109] Não foi possível encontrar referência de Código Fiscal de Operação para o item [XXXX]. A referência deve ser cadastrada em [Faturamento - Cadastros - Referência Código Fiscal Operação] ou [Faturamento - Cadastros - Ref. NCM x Cód. Trib x CFOP].

| Produto | Linx Autoshop / Linx DMS/BRAVOS                                |
|---------|----------------------------------------------------------------|
| Menu    | Menu (86110): Peças > Transações > Entradas > Notas de Entrada |
| Data    | 26/08/2019                                                     |
| Autor   | Usuário desconhecido (marcelo.boscaini)                        |
| Área    | Suporte Segmento Automotivo                                    |

## Finalidade

Esta página tem por finalidade auxiliar na entrada de nota de peça quando for apresentado a mensagem "[Erro 2109] Não foi possível encontrar referência de Código Fiscal de Operação para o item [STLU-06048]. A referência deve ser cadastrada em [Faturamento - Cadastros - Referência Código Fiscal Operação] ou [Faturamento - Cadastros - Ref. NCM x Cód. Trib x CFOP]."

### Abrangência

Esta página é destinada às concessionarias que utilizam o Linx DMS / Autoshop / Bravos.

### Incidente

Ao dar entrada em um xml de peças pelo "Menu (86110): Peças > Transações > Entradas > Notas de Entrada" o sistema retorna a mensagem "[Erro 2109] Não foi possível encontrar referência de Código Fiscal de Operação para o item [XXXX]. A referência deve ser cadastrada em [Faturamento - Cadastros - Referência Código Fiscal Operação] ou [Faturamento - Cadastros - Ref. NCM x Cód. Trib x CFOP]."

| Error |                                                            | ×  |
|-------|------------------------------------------------------------|----|
| 8     | [Erro 2109] Erro em RetornaCFO para o item<br>[PLAY2HO11]. |    |
|       | [                                                          | ОК |

Esta mensagem aparece pois não há referencia cruzada cadastrada para a operação no "Menu (58315): Faturamento > Cadastros > Referência Código Fiscal Operação" ou "Menu (58525): Faturamento > Cadastros > Ref. NCM x Cód. Trib x CFOP".

# Solução

Para corrigir esta situação você deverá realizar o cadastro da referencia cruzada no "Menu (58315): Faturamento > Cadastros > Referência Código Fiscal Operação" ou "Menu (58525): Faturamento > Cadastros > Ref. NCM x Cód. Trib x CFOP"., para saber qual a referência correta para a operação você deve:

1 - Verificar no "Menu (86110): Peças > Transações > Entradas > Notas de Entrada" qual transação esta sendo utilizada.

| ados da Nota Dados Complementares e | e Desconto Valores Outros Valores Frete por | r Fora NF Complementar           |
|-------------------------------------|---------------------------------------------|----------------------------------|
| 48118 1 2                           | P01 COMPRA DE PECAS/ACESSORIOS/LUI          | BRI Esta NF Refere-se a uma nota |
| Data Documento Data Entrada         | Modalidade Via de Transpo                   | nte Importar                     |
| Fornecedor                          |                                             |                                  |
| 69032 Cliente teste                 |                                             | Procura                          |
| 300 PECAS BAI CÃO                   | Tota                                        | 3.887.50 3.887.50                |
| Modelo NF (uso nos Livros Fiscais)  | Tr Confirma Operação NF-e (427)             | ₽ <sup>™</sup> Inf. Adicionais   |
| 55 Nota Fiscal Eletrônica 🗸         | Verificar movimentação das peças?           | Alt. Caixa (271)                 |
| Incluir/Alterar Arq. Danfe 🔍        |                                             |                                  |
|                                     |                                             |                                  |
|                                     |                                             |                                  |
| Σ Totaliza S Cond. Pagto            | 🕆 Consolida 🏾 🎾 Imp. NF-e 🛛 🗹 🔺 🕨           |                                  |

2 - Consultar no "Menu (55910): Faturamento > Manutenção Clientes > Cadastro de Clientes" o estado e a categoria do cliente.

| Cód. Cliente Nome<br>69032 Cliente Teste<br>Contato Complemento Outras Informações<br>Cliente/Fornecedor Tipo Cliente (149) Cato<br>Fornecedor (21 | Pessoa Jurídica Dados Adicionais ( | Tipo de Pessoa<br>Física Iurídica Outras<br>Crédito (037) Sistemática Sistemática VW |
|----------------------------------------------------------------------------------------------------|------------------------------------|--------------------------------------------------------------------------------------|
| Contato Complemento Outras Informações<br>Cliente/Fornecedor Tipo Cliente (149) Cato                                                               | Pessoa Jurídica Dados Adicionais ( | Crédito (037) Sistemática Sistemática VW                                             |
| Cliente/Fornecedor Tipo Cliente (149) Cat                                                                                                    | agoria (251)                       |                                                                                      |
| Apelido/Fantasia                                                                                                    | IF 05-LOJAS DE PECAS               | Emitir Cupom<br>Fiscal Correspondência: Endereço 1 ~<br>Cobrança: Endereço 1 ~       |
| Região<br>I III                                                                                                    | UF Segmento Pa                     | adrão Produtor Rural<br>Produtor Rural Sem Contra Nota                               |
| Endereço 1<br>CEP Tipo Via<br>21061020 🕞 🗊                                                                                                    | Endereço<br>,<br>Bairro            | 0                                                                                    |
| LOJA B                                                                                                    | BONS                               | ISUCESSO                                                                             |

3 - Consultar no "Menu (89060): Peças > Cadastros > Itens" o código de tributação definido no campo "Código Tributação de Entrada".

| 📈 Manutenção de Itens do Estoque                                                                                                    |                                                                                                    |
|----------------------------------------------------------------------------------------------------|----------------------------------------------------------------------------------------------------|
| Consulta Manutenção (47)                                                                                                    |                                                                                                    |
| Código Fabricante     Marca       PLAY2HO11     VW     V       Descrição do Item (Função 788)     V                                                                                                    | COLKSWAGEN                                                                                                    |
| CENTRAL MULTIMIDIA WINGS PLAY                                                                                                    |                                                                                                    |
| Grupo de Desconto Unidade                                                                                                    | e de Medida Indice de Preço Qtd Embalagem<br>UNIDADE Indice de Preço Qtd Embalagem                                                                                                    |
|                                                                                                    | Jtilização Desconto/Acrescimo(326)                                                                                                    |
| Peso Item Peso Emb. Massa espec.Data Preço                                                                                                    | Atual Data Preço Ant.Data do Cadastro                                                                                                    |
| ☐ Item na Base da Troca ☐ Item de Fábrica                                                                                                    | Localização Impostos Informações Adicionais GMB MBB For                                                                                                    |
| Tributação (Função 377)         Código Tributação de Entrada         101       010 - SUBST.TRIB. NAC         Código Tributação de Saida         101       010 - SUBST.TRIB. NAC         Preços Fábrica (Função 326)       MarkUp (Fl • •         Público Atual       Público Anterior         100,000 | Locação Primária (48)         Zona (0., 210, 8 (1.,99) Estante (1.,999) Prateleira (0.,ZZZ) Número (1.,999)         99       W       99         Locação Alternativa (48)         Zona (0.,ZZ) Rua (1.,99) Estante (1.,999) Prateleira (0.,ZZZ) Número (1.,999)         Reserva Técnica Oficina (48) % Margem de Lucro (48) (%) Importação CI (48)         0         Item Subst. Rec. Transf. (518)         ?[]         Código FCI (48)         Código de Barras         Locação Primária Editada (48)         Locação Primária Editada (48) |
| + Fotos 🔶 Duplica                                                                                                    |                                                                                                    |

4 - Após ter pego todos os dados, acesse "Menu (58315): Faturamento > Cadastros > Referência Código Fiscal Operação" e realize a consulta, o sistema ira retornar que não existe referencia cadastrada.

| 🗶 Manutenção de Referências de Código Fiscal                                       | ×                 |
|------------------------------------------------------------------------------------|-------------------|
| Consulta Manutenção                                                                |                   |
| Filtro <u>R</u> esultado                                                           |                   |
| Listar todas as referências                                                        | <b>7</b> Procurar |
| Tipo Transação                                                                     | i Limpar          |
| P01 COMPRA DE PECAS/ACESSORIOS/LUBRIF                                              |                   |
| Categoria do Cliente                                                               | <u> </u>          |
| 5 05-LOJAS DE PECAS                                                                | $\sim$            |
| Estado                                                                             |                   |
| RIO DE JANEIRO                                                                     |                   |
| Código de Tributação - ORIGEM (Cadastro do item)                                   |                   |
| 101 010 - SUBST.TRIB. NAC                                                          |                   |
| Código de Tributaç<br>Warning                                                      | ×                 |
| Código Fiscal da O<br>Nenhum registro foi encontrado para as opções<br>informadas. |                   |
|                                                                                    | ОК                |
|                                                                                    |                   |
|                                                                                    |                   |

5 - Acessar a aba "Manutenção" do "Menu (58315): Faturamento > Cadastros > Referência Código Fiscal Operação" e realizar o cadastro da referencia cruzada, onde:

- Tipo de Transação é a informação conseguida no passo 1.
- Categoria do cliente e Estado são as informações conseguidas no passo 2.
- Código de Tributação ORIGEM (Cadastro do Item) é a informação conseguida no passo 3.

Os campos Código de Tributação - DESTINO (Para Transação - NF) e Código Fiscal da operação são os códigos que serão usados para a entrada da nota, para estes dois campos o Fiscal da revenda deverá informar qual deverão ser os códigos utilizados.

| 📈 Manutenção de Referências de Código Fiscal                                                | <b>×</b>   |
|---------------------------------------------------------------------------------------------|------------|
| Consulta Manutenção                                                                         |            |
| Tipo Transação                                                                              | Duplicação |
| P01 COMPRA DE PECAS/ACESSORIOS/LUBRIF                                                       | 2(]        |
| Categoria do Cliente                                                                        |            |
| 5 05-LOJAS DE PECAS                                                                         | 2(]        |
| RJ RIO DE JANEIRO                                                                           | ?(]        |
| Código de Tributação - ORIGEM (Cadastro do item)<br>101 <b>I</b> 37 010 - SUBST.TRIB. NAC   | ?(]        |
| Código de Tributação - DESTINO (Para Transação - NF)<br>101 <b>II</b> 010 - SUBST.TRIB. NAC |            |
| Código Fiscal da Operação<br>102 대중 1102-COMPRA MERCADORIA P COMERCIALIZACAO 18             | 1          |
| Situação Cód. Benefício Fiscal                                                              |            |
|                                                                                             |            |
| INSERINDO                                                                                   |            |
| 6 - Após realizar o cadastro da referencia cruzada basta dar entrada novamente na peça.     |            |